フォントマネージャーインストールボタンを押しても先に進まない症状が確認されています。

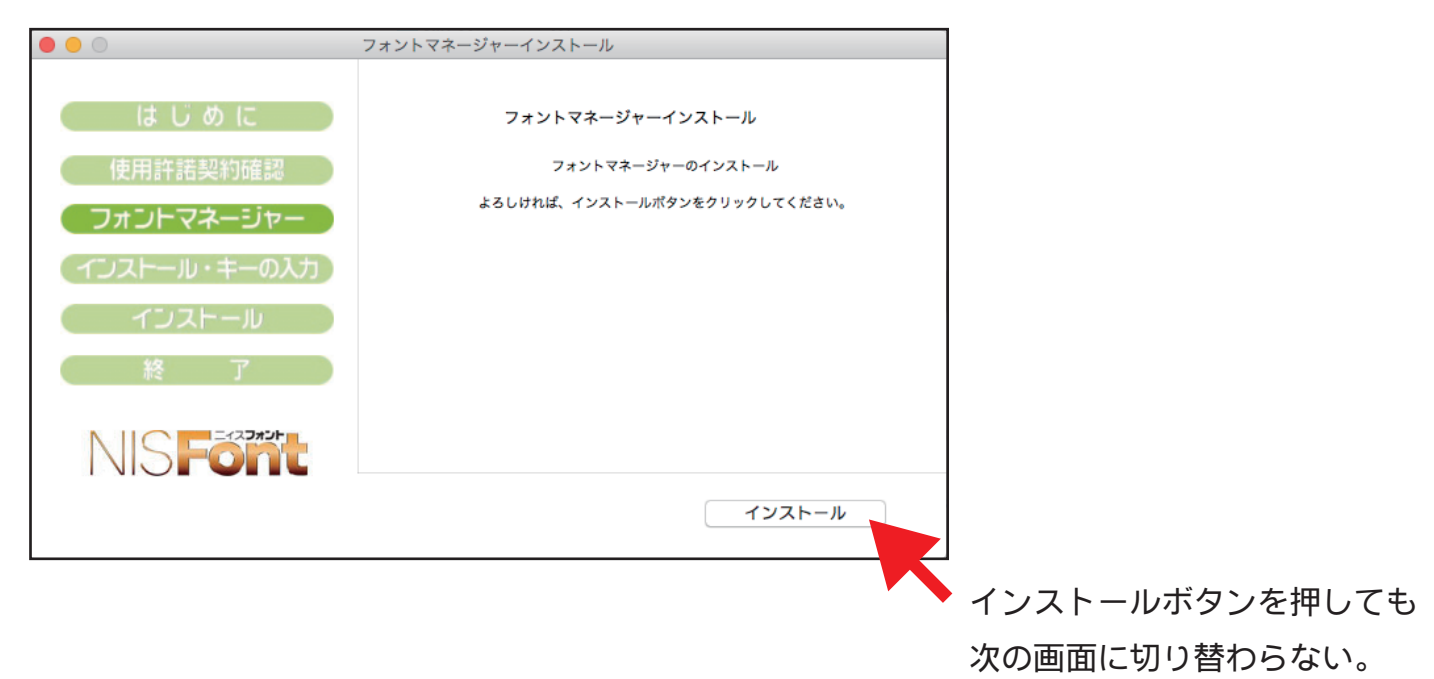

Macintosh にデフォルトで搭載されている圧縮・解凍ソフト「アーカイブユーティリティ」 で解凍を行った際に不具合が発生しています。

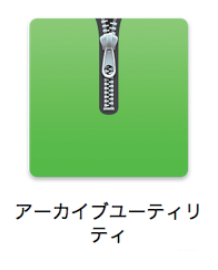

以下の資料は、上記の症状が発生した場合の対応策となります。

以下の操作でも症状が改善しない場合、大変お手数をおかけいたしますが NISFont サポートまでご連絡ください。

NISFont サポート連絡先(平日 9:00~18:00) TEL:03-3345-5256 FAX:03-3345-5250 メールフォーム:http://www.nisfont.co.jp/support/form/ ダウンロード後、自動解凍されたフォルダ内「FontInstaller」をフォルダの外に出します。 ※デスクトップや他のフォルダ、自動解凍されたフォルダ外であればどこでも構いません。

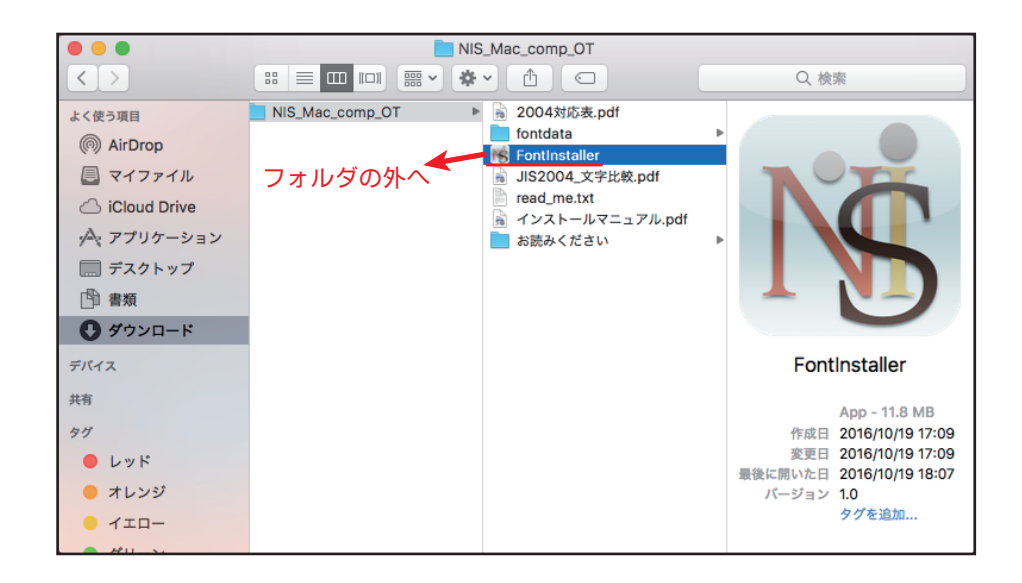

外に出した「FontInstaller」を再度フォルダ内に戻します。

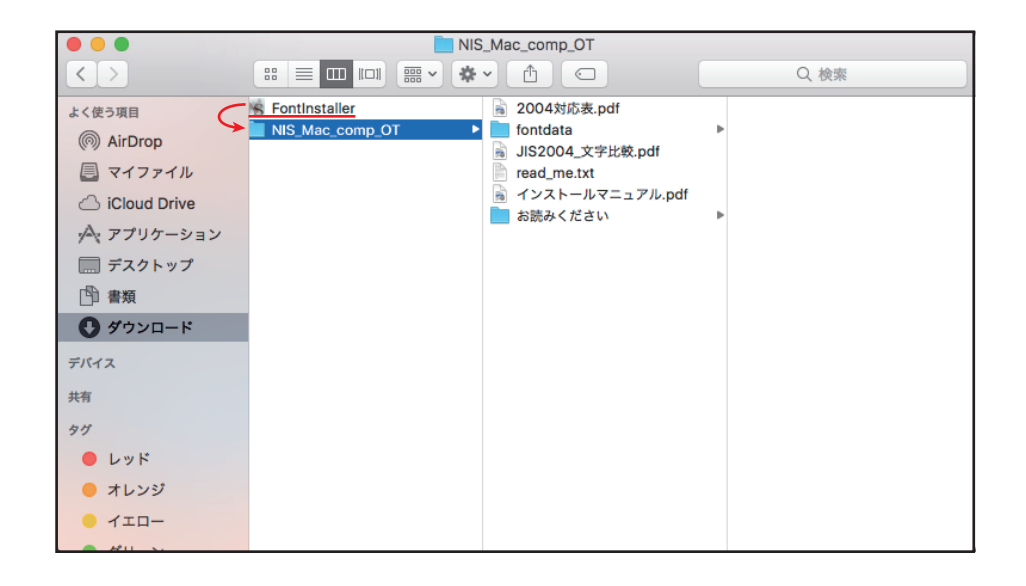

この作業を行うことで、インストーラーが完全に解凍された状態になりファイル指定が出来 るようになるため症状が改善します。

再度「FontInstaller」を起動して頂き、不具合が改善されたかご確認ください。

アーカイブユーティリティの自動解凍を解除し、任意のアプリケーションで解凍を行って頂くこ とでエラーを回避できます。

safari の環境設定を開き、「一般」タブの一番下「ダウンロード後、"安全な"ファイルを開く」 のチェックを外します。

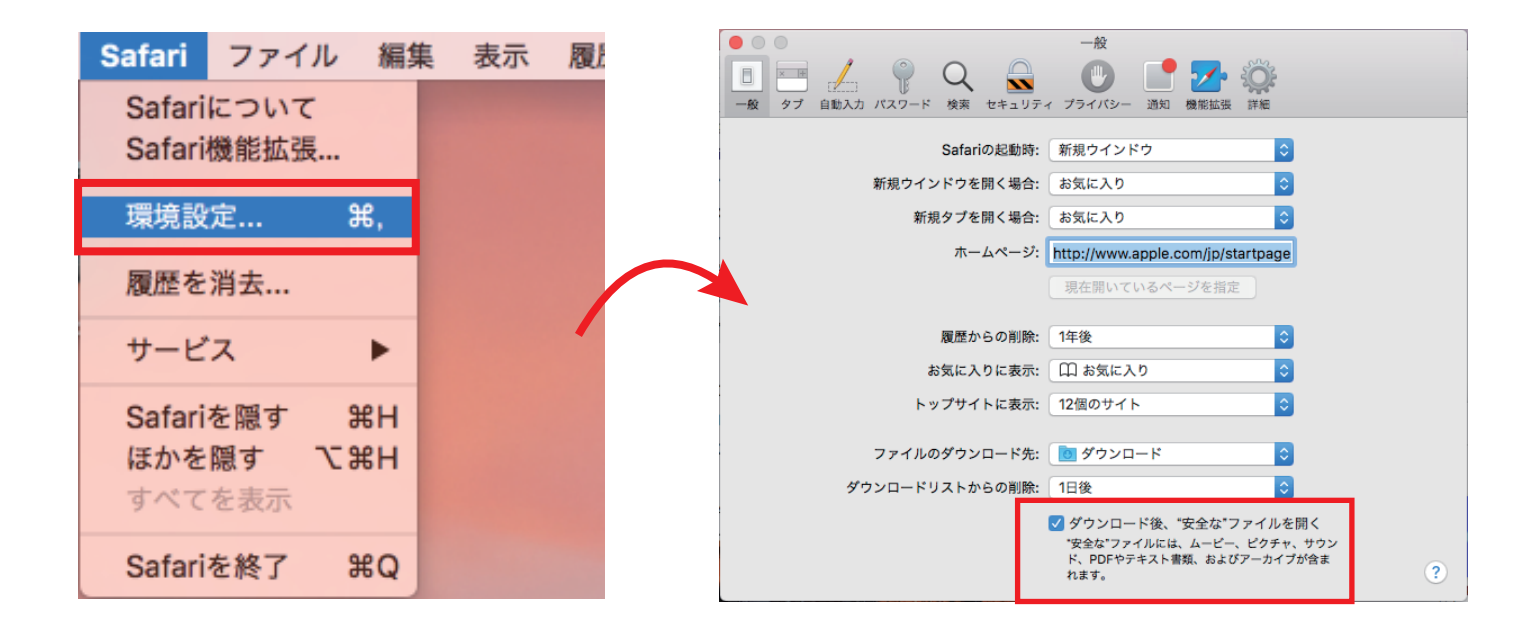

ダウンロードされたファイルは解凍されず、zip 形式のまま保存されているので zip ファイルを 右クリックして頂き、「このアプリケーションで開く」から「アーカイブユーティリティ」以外の 任意のソフトで解凍を行ってください。

※解凍ソフトはお客様でご用意して頂く必要がございます。

|                                                                                                    | Ø 0 0 0 0 0 0 0 0 0 0 0 0 0 0 0 0 0 0 0 |                       |  |       |                                |                     |
|----------------------------------------------------------------------------------------------------|-----------------------------------------|-----------------------|--|-------|--------------------------------|---------------------|
| は (使う項目<br>● NIS_Mae_comp_OT.zip<br>● NIS_Mae_comp_OT.zip<br>● NIS_Mae_comp_OT.zip<br>● NIS_Mae_comp_OT.zip<br>● NIS_Mae_comp_OT.zip<br>● NIS_Mae_comp_OT.zip<br>■ 開く<br>このアブリケーションで開く<br>ゴミ箱に入れる<br>● 仕意のアブリケーション<br>● 仕意のアブリケーション<br>● 体験<br>● レッド<br>● オンシジ<br>● イエロー                                                                                                    | < >                                     | ::: = III III         |  | Q. 検索 |                                |                     |
| <ul> <li>● AkDrop</li> <li>■ マイファイル</li> <li>■ Cloud Dive</li> <li>▲ バフブリケーションで開く</li> <li>■ アーカイブユーティリティ (デフ</li> <li>■ アーカイブユーティリティ (デフ</li> <li>ゴミ箱に入れる</li> <li>● ググシロード</li> <li>● ビダ</li> <li>● レッド</li> <li>● オレンジ</li> <li>● イエロー</li> </ul>                                                                                                    | よく使う項目                                  | h NIS_Mac_comp_OT.zip |  |       |                                |                     |
| ■ マイフィル<br>△ ICloud Drive<br>A (アプリケーション<br>■ オスクトップ<br>■ オスクトップ<br>■ オスクト・ション<br>■ オスクトップ<br>■ オスクトップ<br>■ オ | AirDrop                                 |                       |  |       |                                |                     |
| ○ ICloud Drive<br>A, アブリケーション<br>■ オスクトップ<br>■ オスクトップ<br>■ オスクトップ<br>■ オスクトップ<br>■ オスクトップ<br>■ オスクトップ<br>■ オスクトップ<br>■ アーカイブユーティリティ(デブ<br>ゴミ箱に入れる<br>任意のアプリケーション<br>任意のアプリケーション<br>日<br>本の他…<br>その他…                                                                                                    | 🗏 マイファイル                                |                       |  |       |                                |                     |
|                                                                                                    | iCloud Drive                            |                       |  |       | 開く                             |                     |
| ■ FX2/5 v7<br>■ ##<br>■ ##<br>■ ##<br>■ ##<br>■ ##<br>■ # ##<br>■ # ##<br>■ ##<br>■ ##<br>##                                                                                                    | 🕂 アプリケーション                              |                       |  |       | このアプリケーションで開く ト                | ▮ アーカイブユーティリティ(デフォ) |
|                                                                                                    |                                         |                       |  |       |                                |                     |
| ● ダウンロード     情報を見る     App Store       *     名前を変更     その他       *     ************************************                                                                                                    | 1 書類                                    |                       |  |       | ゴミ箱に入れる                        | 任意のアプリケーション         |
| terera<br>情報を見る App Store<br>名前を変更<br>レッド<br>・レッド<br>・レッド<br>・コーー                                                                                                    | 🕽 ダウンロード                                |                       |  |       |                                |                     |
| * 名前を変更<br>* レッド<br>● レッド<br>● オンジジ<br>● イエロー                                                                                                    | バイス                                     |                       |  |       | 情報を見る                          | App Store           |
| ダ<br>・レッド<br>・オレーンジ<br>・オレーー                                                                                                    | 有                                       |                       |  |       | 名前を変更                          | その他                 |
| レッド<br>オレンジ<br>イエロー                                                                                                    | 1                                       |                       |  |       | "NIIC Mac comp OT zin"のディフクた作式 |                     |
|                                                                                                    | ● レッド                                   |                       |  |       |                                |                     |
|                                                                                                    | ▶ オレンジ                                  |                       |  |       |                                |                     |
|                                                                                                    | - 110-                                  |                       |  |       |                                |                     |

この作業で解凍したフォルダ内の「FontInstaller」を起動して頂くことで、先ほど固まってし まった画面より先に進むことが可能です。

※解凍ソフトによっては症状が改善しない可能性もございます。